## 標準建築費(単価)読込み

新しい標準建築費(単価)ファイルの読込み

標準建築費(単価)ファイルの内容を他のアプリケーション(Microsoft Excel 等)で変更したり削除したりしないようご注意ください。

1. 査定条件入力画面で, [補助機能]ボタンをクリックします。

| 🧏 戸建建物査定条件                                                  |                           |                 |               |                        |              |                  |
|-------------------------------------------------------------|---------------------------|-----------------|---------------|------------------------|--------------|------------------|
| 査定条件入力                                                      | 印刷                        | 保存              | 査定一覧          | 条件記入用總                 |              |                  |
| <ul> <li>→ 赤字の必須項目を入力後、「書</li> <li>計算</li> <li>(</li> </ul> | 「算」ボタンを押すと<br>1価格<br>万円 + | 価格が自動計算<br>土地価格 | されます。<br>万円)× | <u>流通性比率</u><br>1.00 = | 補助機能<br>查定物件 | 条件クリア<br>5<br>万円 |
| 1.基本情報 2.基礎·建築材料 3                                          | 修繕履歴 4.住宅                 | 性能 5.付加価値       | 6.流通性比率       | 等                      |              |                  |
| ■管理情報                                                       |                           |                 |               |                        |              |                  |
| ①管理番号                                                       |                           |                 |               |                        |              |                  |
| ②氏名                                                         |                           |                 |               |                        | ÷            |                  |
| ③所任地 の相当者名                                                  |                           |                 |               |                        | ÷            |                  |
| 査定標準単価読込み                                                   |                           | 建築材料修           | ŧ             |                        |              |                  |
|                                                             |                           |                 |               |                        |              |                  |
|                                                             |                           |                 |               |                        |              |                  |
|                                                             |                           |                 |               |                        |              |                  |
|                                                             | 戻る                        |                 |               |                        |              |                  |
|                                                             |                           |                 |               |                        |              |                  |
|                                                             |                           |                 |               |                        |              |                  |

2. [査定標準単価読込み]ボタンをクリックします。
 査定標準単価読込み画面が表示されます。

| 査定標準単価読込み<br>読込み 1世代前のデータに戻す 戻る<br>現在の設定                                                                | <ul> <li>・●現在使われている査定</li> <li>標準単価データのバー</li> <li>ジョン。</li> </ul>                                                      |
|----------------------------------------------------------------------------------------------------|----------------------------------------------------------------------------------------------------|
| 査定標準単価データ バージョン     20100701HAS2.00.00       更新日     ●       1世代前のデータ     ●       査定標準単価データ バージョン     ● | <ul> <li>現在使われている査定<br/>標準単価データを読込</li> <li>んだ日時。インストー<br/>ル時のバージョンを使<br/>用中の場合,図のよう<br/>に"更新日"はブランク<br/>です。</li> </ul> |
|                                                                                                    | ・● 前の査定標準単価デー<br>タのバージョン。                                                                                               |

(読込み)ボタンをクリックします。
 読み込むファイルを指定するダイアログボックスが表示されます。

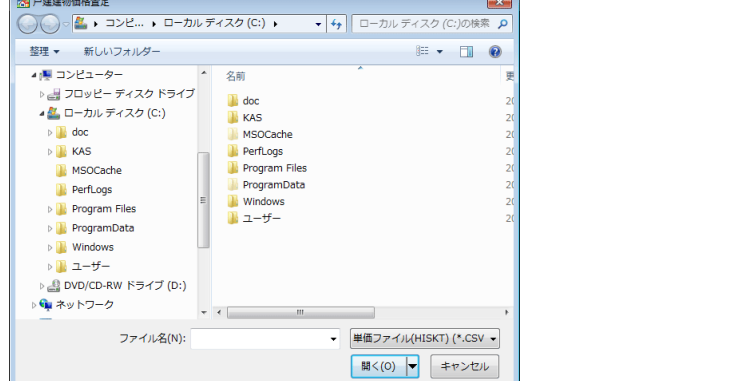

4. ファイルの場所と読み込むファイル名を指定して, [開く]ボタンをクリックします。

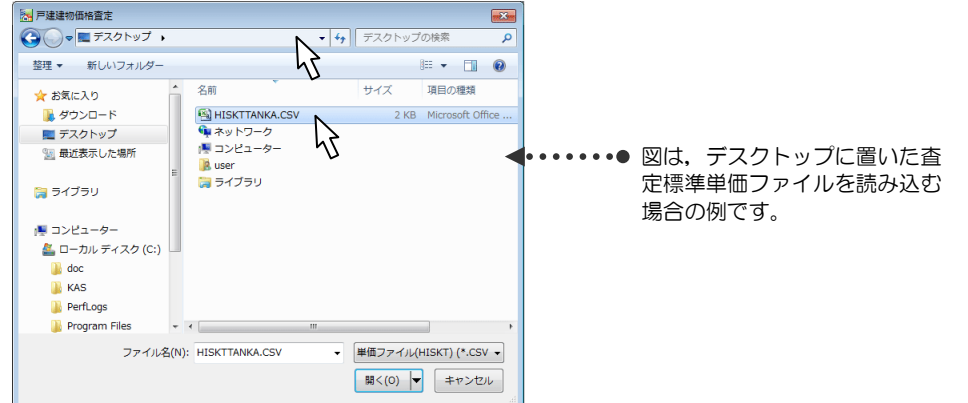

「ロロ(データ件数)件のデータレコードがあります。読込みますか?」とメッセージが表示されます。

5. [はい]をクリックします。

指定したファイルを読み込むと、査定標準単価読込み画面に戻ります。

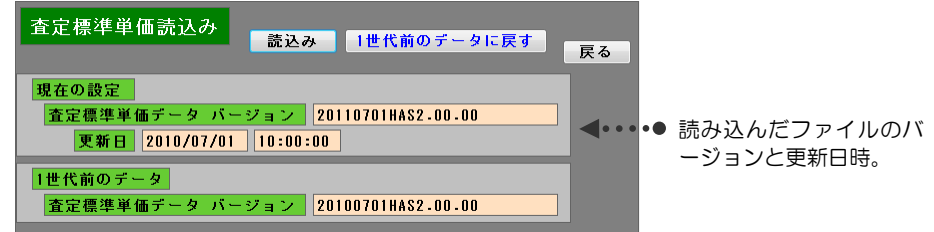

6. "現在の設定"の欄に, 読み込んだファイルのバージョンと日付が表示されていることを確認します。

前(直前)のデータのバージョンは、"1世代前のデータのバージョン"欄に表示されます。